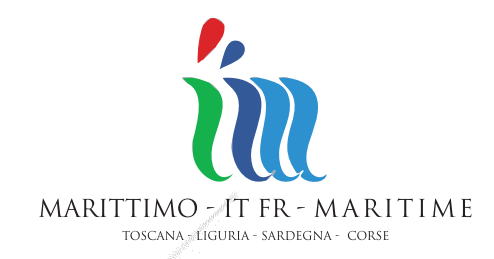

Manuale di impiego del sistema informativo

Manuel d'utilisation du système d'information La Coopération au coeur de la Méditerranée

La Cooperazione al cuore del Mediterraneo

Programma cofinanziato con il Fondo Europeo per lo Sviluppo Regionale \* \* \*

Programme cofinancé par le Fonds Européen de Développement Régional

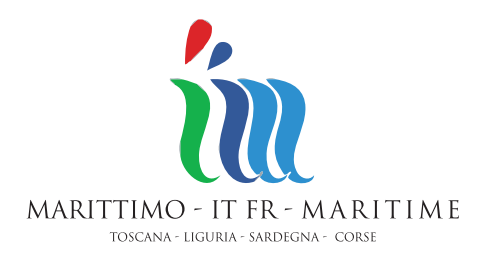

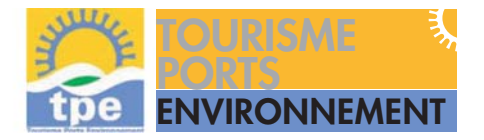

# Manuale di impiego del sistema informativo

# Manuel d'utilisation du système d'information

La Coopération au coeur de la Méditerranée

La Cooperazione al cuore del Mediterraneo

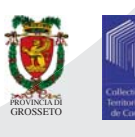

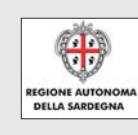

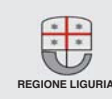

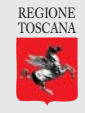

Programma cofinanziato con il Fondo Europeo per lo Sviluppo Regionale  \* \* \* Programme co de Développe

Programme cofinancé par le Fonds Européen de Développement Régional

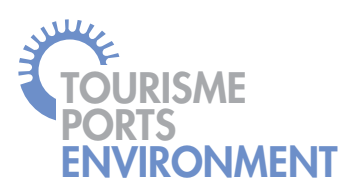

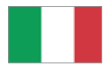

# INDICE

| ACCESSO E LOGIN                            |
|--------------------------------------------|
| ACCOUNT UTENTE                             |
| Gestione Profilo                           |
| GESTIONE CONTENUTI                         |
| Add content (Aggiungi contenuti)10         |
| Scheda Gestore                             |
| Scheda Itinerario                          |
| Scheda Operatori Economici                 |
| Scheda Porto                               |
| Scheda Prodotti                            |
| Scheda Territorio                          |
| Gestione contenuti - Daschboard principale |

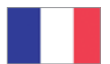

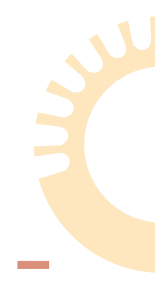

# SOMMAIRE

| ACCÈS ET LOGIN                             |
|--------------------------------------------|
| COMPTE UTILISATEUR9                        |
| Gestion du profil9                         |
| GESTION DES CONTENUS11                     |
| Add content (Ajouter des contenus)         |
| Fiche Gérant                               |
| Fiche Itinéraire                           |
| Fiche Opérateurs Économiques23             |
| Fiche Port                                 |
| Fiche Produits                             |
| Fiche Territoire                           |
| Gestion des contenus - Dashboard principal |

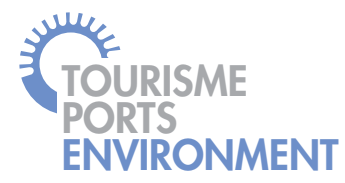

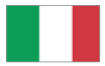

# ACCESSO E LOGIN

Connettersi a www.sardaignetpe.eu, cliccare sul logo "Il Progetto" e cliccare quindi in alto a sinistra sulla scritta "Gestione profilo" (fig. 1).

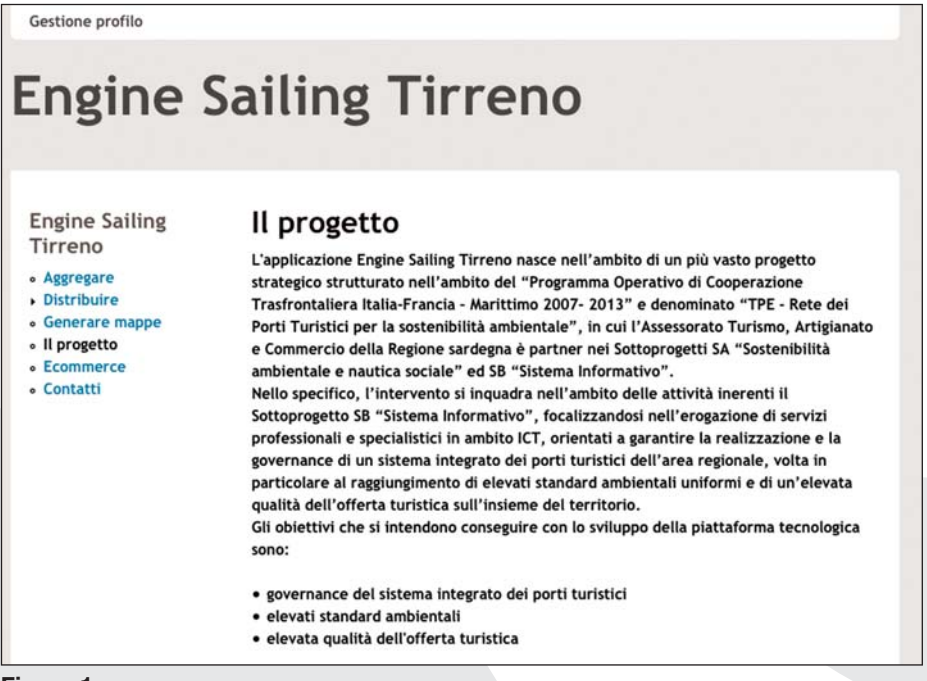

#### Figura 1

Inserire l'Username e la Password (fig. 2) fornite dall'Amministratore.

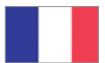

# ACC S ET LOGIN

Se connecter à www.sardaignetpe.eu et cliquer sur le logo «Le Projet» , puis cliquer en haut à gauche sur le mot «Gestion du profil» (fig. 1).

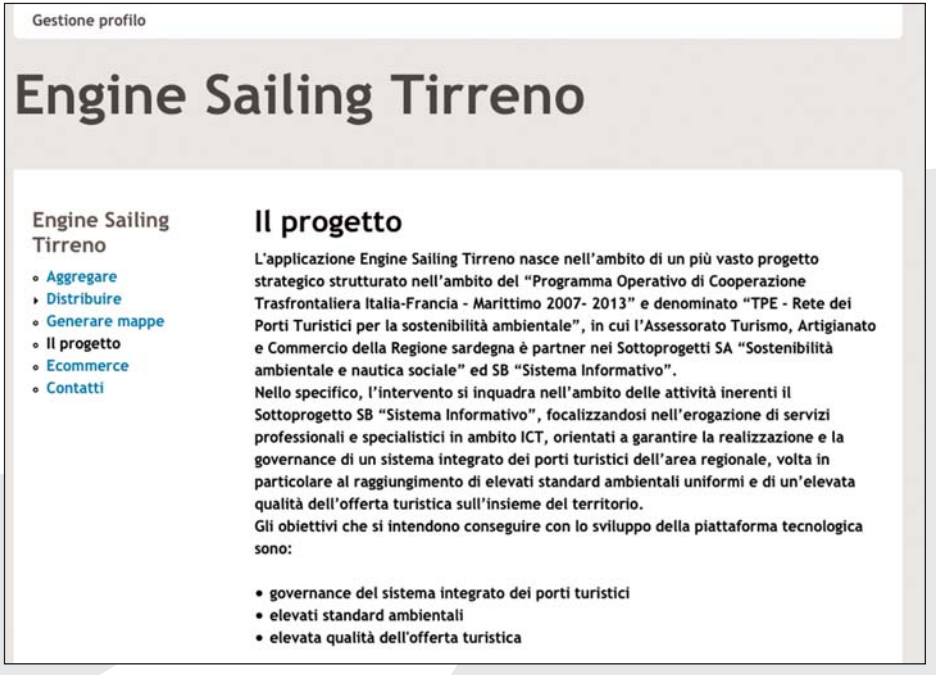

#### Figure 1

Saisir le Nom d'utilisateur et le Mot de passe (fig. 2) fournis par l'Administrateur.

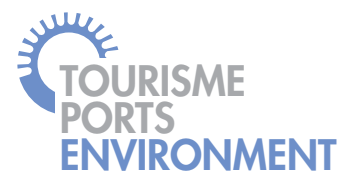

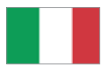

| Engine Sailing<br>Tirreno                       | User login                                         |
|-------------------------------------------------|----------------------------------------------------|
| Aggregare                                       | Log in Request new password                        |
| Generare mappe     Il progetto                  | Username *                                         |
| <ul> <li>Ecommerce</li> <li>Contatti</li> </ul> | Enter your Engine Sailing Tirreno username.        |
|                                                 | Password *                                         |
|                                                 | Enter the password that accompanies your username. |
|                                                 | Log in                                             |

### Figura 2

Nel caso in cui la Password venisse smarrita o dimenticata, cliccare sulla scheda "Request new password" (fig. 3) e compilare il campo "User name or e-mail address" con un indirizzo e-mail valido e cliccare su E-mail new password.

L'amministratore provvederà a trasmettere all'indirizzo e-mail indicato la nuova Password.

| Engine Sailing<br>Tirreno                                    | Reque     | est new passwor      | ď       |      |
|--------------------------------------------------------------|-----------|----------------------|---------|------|
| Aggregare                                                    | Log in    | Request new password |         |      |
| Distribuire     Generare mappe     Il progetto     Ecommerce | Username  | or e-mail address 📍  |         |      |
| Contatti                                                     | E-mail ne | w password           |         |      |
| Partner del progetto                                         |           |                      | BEVENUE | -18- |
|                                                              |           |                      | TISCAN, |      |

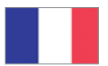

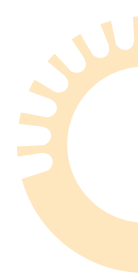

| Engine Sailing<br>Tirreno      | User login                                         |
|--------------------------------|----------------------------------------------------|
| Aggregare     Distribuire      | Log in Request new password                        |
| Generare mappe     Il progetto | Username *                                         |
| Ecommerce     Contatti         | Enter your Engine Sailing Tirreno username.        |
|                                | Password *                                         |
|                                | Enter the password that accompanies your username. |
|                                | Log in                                             |

## Figure 2

Dans le cas où le Mot de passe est oublié ou perdu, cliquer sur la fiche «Request new password» (fig. 3) et remplir le champ « Username or e-mail address » avec un adresse e-mail valide et cliquer sur E-mail new password.

L'administrateur s'occupera d'envoyer un nouveau Mot de passe à l'adresse indiquée.

| Engine Sailing<br>Tirreno                                    | Reque     | est new pa          | ssword |         |        |
|--------------------------------------------------------------|-----------|---------------------|--------|---------|--------|
| Aggregare                                                    | Log in    | Request new pa      | ssword |         |        |
| Distribuire     Generare mappe     Il progetto     Ecommerce | Username  | or e-mail address * |        |         |        |
| • Contatti                                                   | E-mail ne | w password          |        |         |        |
| Partner del progetto                                         |           |                     |        | RECEIVE | -265-a |
| <u> </u>                                                     | 1 📮       | 9                   |        | TOSCANA |        |

#### Figure 3

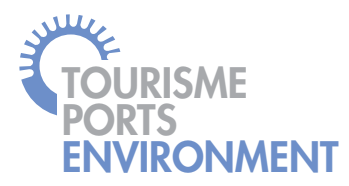

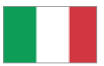

# ACCOUNT UTENTE

## Gestione Profilo

Nella schermata della Gestione del profilo sono presenti sulla sinistra le attività che può svolgere l'utente e al centro due schede:

- "View" che indica il periodo di registrazione;
- "Edit" che, compilando tutti i campi previsti, permette all'utente (fig. 4) di cambiare la sua password e di aggiornare i settaggi personalizzabili. A conclusione delle operazioni di aggiornamento dovranno essere confermati i cambiamenti cliccando su

| Account utente  Gestione profilo  Logout | View Edit                                                                                                    |
|------------------------------------------|----------------------------------------------------------------------------------------------------|
| Gestione contenuti                       | Current password                                                                                                    |
| Gestione contenuti                       | Enter your currant password to change the <i>E-mail address</i> or <i>Password</i> . Request new password.                                                                                                    |
|                                          | A valid e-mail address. All e-mails from the system will be sent to this address. The e-mail address is not<br>made public and will only be used if you wish to receive a new password or wish to receive certain news<br>or notifications by e-mail. |
|                                          | Password strength:                                                                                                    |
|                                          | Confirm password                                                                                                    |
|                                          | To change the current user password, enter the new password in both fields.                                                                                                    |

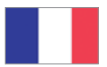

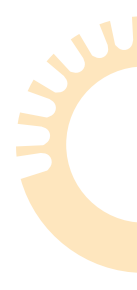

# **COMPTE UTILISATEUR**

## Gestion du Profil

Dans la page de la Gestion du Profil, sur la gauche, il y a les activités que l'utilisateur peut exécuter; au milieu, il y a deux fiches:

- «View» qui indique la période d'enregistrement;
- «Edit» qui permet à l'utilisateur, en remplissant tous les champs prévus, de modifier son mot de passe et de mettre à jour les paramètres personnalisables. Une fois terminée la mise à jour, il faut confirmer les modifications en cliquant sur save

| Account utente                           | XXXXXX                                                                                                    |
|------------------------------------------|----------------------------------------------------------------------------------------------------|
| Gestione promo     Logout                | View Edit                                                                                                    |
| Gestione contenuti  • Aggiungi contenuto | Current password                                                                                                    |
| Gestione contenuti                       | Enter your currant password to change the E-mail address or Password, Request new password.                                                                                                    |
|                                          | E-mail address *                                                                                                    |
|                                          | A valid e-mail address. All e-mails from the system will be sent to this address. The e-mail address is not<br>made public and will only be used if you wish to receive a new password or wish to receive certain news<br>or notifications by e-mail. |
|                                          | Password strength:                                                                                                    |
|                                          | Confirm password                                                                                                    |
|                                          | To change the current user password, enter the new password in both fields.                                                                                                    |

#### Figure 4

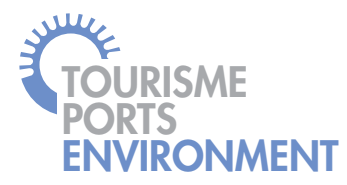

# **GESTIONE CONTENUTI**

# Add content (Aggiungi contenuti)

Nella schermata "Add content" (Aggiungi contenuti) sono presenti i link alle schede che consentono l'inserimento dei dati base relativamente alle informazioni d'interesse e alle descrizioni sulle peculiarità delle aree geografiche dei partners del progetto (fig. 5).

| Account utente                                    | Add content                                                                          |
|---------------------------------------------------|--------------------------------------------------------------------------------------|
| <ul><li>Gestione profilo</li><li>Logout</li></ul> | Scheda gestore<br>Denominazione del gestore della struttura portuale o dell'approdo. |
| Gestione contenuti                                | Scheda itinerario                                                                    |
| <ul> <li>Aggiungi contenuto</li> </ul>            | Scheda per la creazione di itinerari turistici                                       |
| <ul> <li>Gestione contenuti</li> </ul>            | Scheda operatori economici<br>Scheda operatori economici                             |
|                                                   | Scheda porto                                                                         |
|                                                   | Scheda per la definizione ed individuazione di un porto                              |
|                                                   | Scheda Prodotto                                                                      |
|                                                   | Scheda per la definizione di un prodotto                                             |
|                                                   | Scheda territorio                                                                    |
|                                                   | Scheda descrittiva di una territorio                                                 |

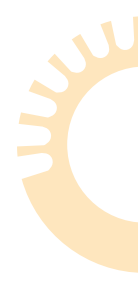

# **GESTION DES CONTENUS**

## Add content (Ajouter des contenus)

Dans la page «Add content» (Ajouter des contenus) il y a les links aux fiches qui permettent d'insérer les données relatives aux informations d'intérêt et aux descriptions sur les particularités des aires géographiques des partenaires du projet (fig. 5).

| Account utente                                    | Add content                                                                          |
|---------------------------------------------------|--------------------------------------------------------------------------------------|
| <ul><li>Gestione profilo</li><li>Logout</li></ul> | Scheda gestore<br>Denominazione del gestore della struttura portuale o dell'approdo. |
| • Aggiungi contenuto                              | Scheda itinerario<br>Scheda per la creazione di itinerari turistici                  |
| Gestione contenuti                                | Scheda operatori economici<br>Scheda operatori economici                             |
|                                                   | Scheda porto<br>Scheda per la definizione ed individuazione di un porto              |
|                                                   | Scheda Prodotto<br>Scheda per la definizione di un prodotto                          |
|                                                   | Scheda territorio<br>Scheda descrittiva di una territorio                            |

Figure 5

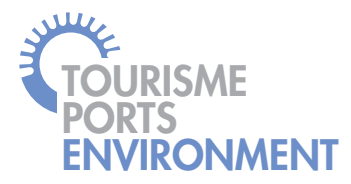

I link alle varie schede sono riportati in ordine alfabetico. Per una esatta e completa compilazione è opportuno iniziare il data entry dalla "**Scheda porto**" e dalla "**Scheda territorio**". Queste schede una volta completate oltre a restituire informazioni fondamentali sui porti e sulle aree geografiche d'interesse, costituiscono la base di dati utile alla compilazione delle altre schede e dei contenuti ad esse collegati (fig. 6).

| Account utente                                                   | Create Scheda operatori economici                                                                                                    |
|------------------------------------------------------------------|----------------------------------------------------------------------------------------------------|
| Gestione profilo     Logout                                      | Language<br>English 💌                                                                                                    |
| Gestione contenuti     Agglungi contenuto     Gestione contenuti | Intestazione * Menu a tendina collegato                                                                                                    |
|                                                                  | Settore economico * attraverso la compilazione<br>della Scheda porto                                                                                                    |
|                                                                  | Porto di riferimento:                                                                                                    |
|                                                                  | + marina o<br>Selozio<br>Vicinard, D'ELBA - MARCIANA MARINA<br>Add warina Cala De' MEDICI                                                                                   |
|                                                                  | Marina Cala Galera Circolo Nautico Spa<br>Territo/Marina del Sole (Cagliari)<br>- None - Marina di Capitana (Quartu Sant'Elena)<br>- Marina di Capitana (Quartu Sant'Elena) |
|                                                                  | Descrit MARINA DI CECINA<br>Marina di Frijano (Castelsardo)                                                                                                    |

Les links aux différentes fiches sont reportés par ordre alphabétique. Pour une compilation correcte et complète, il convient de commencer par la «**Fiche port**» et la «**Fiche territoire**». Ces fiches, une fois qu'elles sont remplies, en plus de donner des informations fondamentales sur les ports et les aires géographiques d'intérêt, forment une base de données utile à la compilation des autres fiches et des contenus qui leur sont associés (fig. 6).

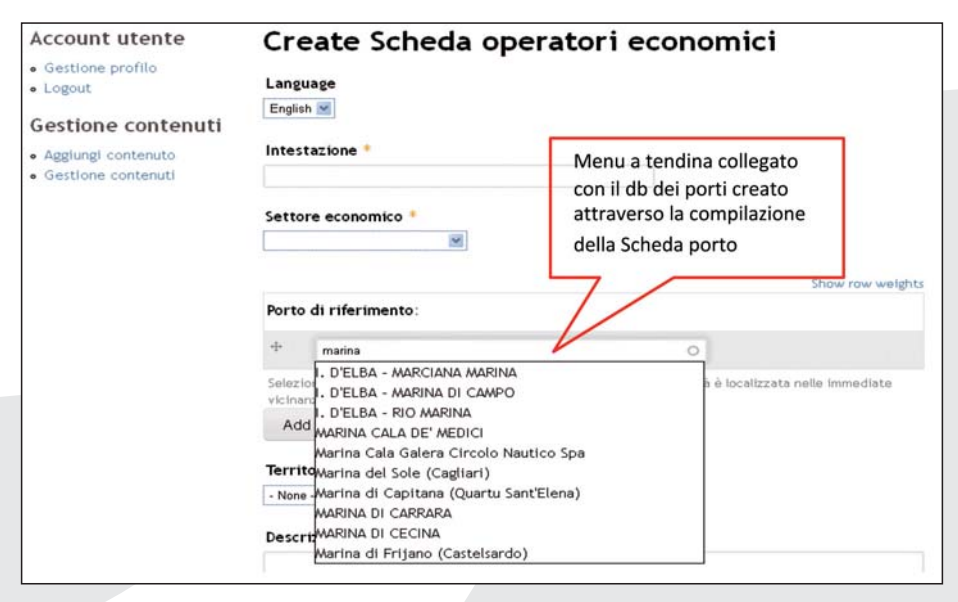

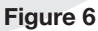

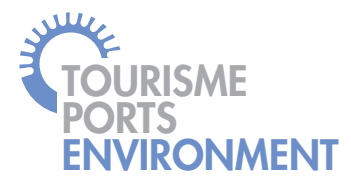

Nelle schede la prima informazione richiesta è la compilazione del campo "Language" che sta ad indicare la lingua utilizzata nella compilazione, questo compare sotto forma di menù a tendina, è sufficiente cliccare sulla lingua utilizzata (fig. 7).

| Language           |  |
|--------------------|--|
| Italian 💌          |  |
| English<br>Italian |  |

### Figura 7

# Campi obbligatori bloccanti

Nelle schede sono presenti campi con un asterisco accanto al nome (es: Dati generali<sup>\*</sup>). La mancata compilazione di questi campi blocca il salvataggio dei dati inseriti, restituendo un messaggio nel quale nel quale vengono indicati i campi obbligatori da compilare (es. fig. 8).

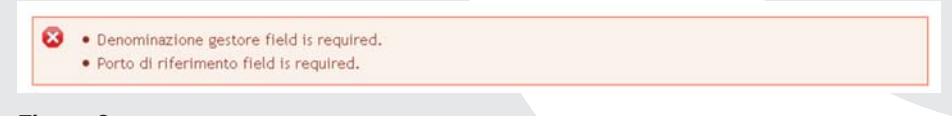

# Figura 8

Completata la compilazione della scheda, a fondo pagina vi sono il comando per salvare i dati inseriti see e il comando che fornisce un'anteprima della pagina compilata Preview. Dans les fiches, la première information requise est la compilation du champ «Language», qui indique la langue utilisée pour la compilation. Ce champ s'affiche sous forme de menu déroulant; il suffit de cliquer sur la langue utilisée (fig. 7).

| Langua  | ge |  |  |
|---------|----|--|--|
| Italian | ~  |  |  |
| English |    |  |  |
| Italian |    |  |  |

## Figure 7

# Champs obligatoires bloquants

Dans les fiches il y a des champs avec un astérisque à côté du nom (ex.: Dati generali \* ). Un échec de compilation de ces champs bloque l'enregistrement des données insérées; un message s'affiche qui indique les champs obligatoires à remplir (ex.: fig. 8).

| <ul> <li>• 0</li> <li>• 0</li> <li>• 0</li> <li>• 0</li> </ul> | Denominazione gestore field is required.<br>Porto di riferimento field is required. |  |  |
|----------------------------------------------------------------|-------------------------------------------------------------------------------------|--|--|
|----------------------------------------------------------------|-------------------------------------------------------------------------------------|--|--|

## Figure 8

Après la compilation de la fiche, au bas de la page il y a le commande pour enregistrer les données insérées see et le commande pour visualiser un aperçu de la page remplie Preview.

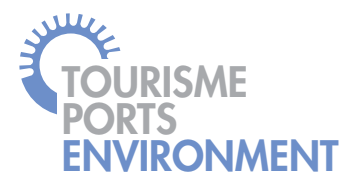

## **Scheda Gestore**

Scheda informativa sulle società di gestione dei porti.

La Scheda gestore (Create Scheda gestore) è composta da: Dati generali, Dati dimensionali, Servizi e attrezzature e Publishing options (fig. 9).

| Add content                                                        |                                 |                                                       |
|--------------------------------------------------------------------|---------------------------------|-------------------------------------------------------|
| Account utente                                                     | Create Scheda                   | gestore                                               |
| <ul><li>Gestione profilo</li><li>Logout</li></ul>                  | Dati generali *<br>(active tab) | Denominazione gestore *                               |
| Gestione contenuti                                                 | Dati dimensionali               |                                                       |
| <ul> <li>Aggiungi contenuto</li> <li>Gestione contenuti</li> </ul> | Servizi e attrezzature          | Language                                              |
|                                                                    | Publishing options<br>Published | Porto di riferimento *                                |
|                                                                    |                                 | Ajaccio<br>AMEGLA<br>ANTIGNANO<br>Approdo di Talamone |
|                                                                    |                                 | Show row weights                                      |

#### Figura 9

L'asterisco su Dati generali sta ad indicare la presenza di campi obbligatori bloccanti. In questo caso sono, la "Denominazione gestore" e "Porto di riferimento".

Una volta compilati tutti i campi relativamente sia a Dati generali, che ai Dati dimensionali e Servizi e attrezzature (dove sono presenti check box da attivare) si ha la possibilità di confermare gli inserimenti e attraverso Publisching options, attivando il check box Publisched.

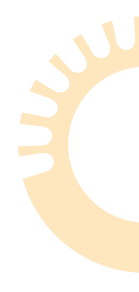

## Fiche Gérant

Fiche informative sur les sociétés de gestion des ports.

La Fiche Gérant (Create Scheda gestore) est composée par: Données générales, Données dimensionnelles, Services et équipements et Publishing options (fig. 9).

| Add content                                                        |                                 |                                                        |  |
|--------------------------------------------------------------------|---------------------------------|--------------------------------------------------------|--|
| Account utente                                                     | Create Scheda gestore           |                                                        |  |
| <ul> <li>Gestione profilo</li> <li>Logout</li> </ul>               | Dati generali *<br>(active tab) | Denominazione gestore *                                |  |
| Gestione contenuti                                                 | Dati dimensionali               |                                                        |  |
| <ul> <li>Aggiungi contenuto</li> <li>Gestione contenuti</li> </ul> | Servizi e attrezzature          | Language                                               |  |
|                                                                    | Publishing options<br>Published | Porto di riferimento *                                 |  |
|                                                                    |                                 | Ajaccio<br>AMEGLIA<br>ANTIGNANO<br>Approdo di Talamone |  |
|                                                                    |                                 | Show row weights                                       |  |

#### Figure 9

L'astérisque à côté de «Données générales» indique la présence de champs obligatoires bloquants. Dans ce cas, il s'agit de «Dénomination du gérant» et «Port de référence».

Une fois que les champs sont remplis, relativement aux Données Générales, aux Données Dimensionnelles et aux Services et Équipements (où il y a des check box à activer), on a la possibilité de confirmer les données insérées à travers «Publishing Options», en

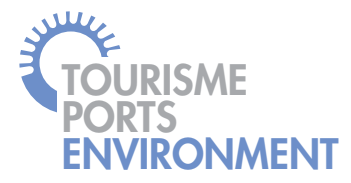

Occorre quindi salvare i dati con Save e contemporaneamente pubblicare la Scheda gestore in modo da renderla visibile a tutti. Se si ha invece la necessità di completare la compilazione in un secondo momento basta non attivare il flag sul check box (fig. 10). Questa funzione è presente su tutte le schede.

|                             |                                                 | eno       |  |
|-----------------------------|-------------------------------------------------|-----------|--|
| Add content                 |                                                 |           |  |
| Account utente              | Create Scheda                                   | gestore   |  |
| Gestione profilo     Logout | Dati generali *                                 | Displayed |  |
| Gestione contenuti          | Dati dimensionali                               | Published |  |
| Aggiungi contenuto          | Servizi e attrezzature                          |           |  |
| Gestione contenuti          | Publishing options<br>Published<br>(active tab) |           |  |
|                             | Save Preview                                    |           |  |

activant le check box «Published». Il faut donc enregistrer les données avec «Save» et, en même temps, publier la Fiche Gérant de façon de la rendre visible à tous. Si, par contre, on a la nécessité de compléter la compilation dans un moment ultérieur, il suffit de ne pas activer le flag sur le check box (fig. 10). Cette fonction est présente dans toutes les fiches.

| Engine Sa                   | iling Tirr                                      | eno       |  |
|-----------------------------|-------------------------------------------------|-----------|--|
| Account utente              | Create Scheda                                   | gestore   |  |
| Gestione profilo     Logout | Dati generali *                                 | Published |  |
| Gestione contenuti          | Dati dimensionali                               |           |  |
| Aggiungi contenuto          | Servizi e attrezzature                          |           |  |
| Gestione contenut           | Publishing options<br>Published<br>(active tab) |           |  |
|                             | Save Preview                                    |           |  |
|                             |                                                 |           |  |

Figure 10

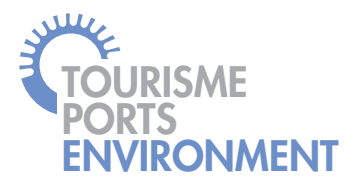

## Scheda Itinerario

Scheda descrittiva di itinerari turistici suggeriti per visitare i territori riferiti ai vari porti.

Si ha la possibilità di inserire immagini fino alla dimensione di 100 MB attraverso il pulsante select media, l'utente potrà selezionare i file da caricare, cliccando su upload (fig. 11).

| Engi                                                           | ine Sailing Tirreno                                                                                                    |     |
|----------------------------------------------------------------|----------------------------------------------------------------------------------------------------|-----|
| Add content<br>Account<br>• Gestion<br>• Agglungi<br>• Gestion | typood ubrary Upload a new file Stoglia. File must be less than 100 Mil Adaved file spres: ong gif jog jorg Submit Cancel |     |
|                                                                | Immagine:                                                                                                    | hts |
|                                                                | + Select media                                                                                                    |     |
|                                                                | Add another item Descrizione itinerario                                                                                   |     |

#### Figura 11

Cliccando sul pulsante Submit si conferma l'upload del file. Tramite la funzione Library (I possibile scegliere l'immagine tra quelle caricate.

Inoltre è possibile inserire nell'apposito spazio il codice Google Maps in modo da visualizzare anche l'immagine satellitare dell'itinerario.

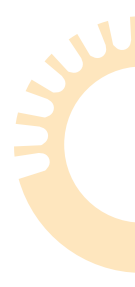

## Fiche Itinéraire

Fiche qui décrit les itinéraires touristiques conseillés pour visiter les territoires référés aux différents port.

On a la possibilité d'ajouter des images de dimensions jusqu'à 100 MB à travers le bouton select media. L'utilisateur pourra sélectionner les files à charger en cliquant sur «Upload» (fig. 11).

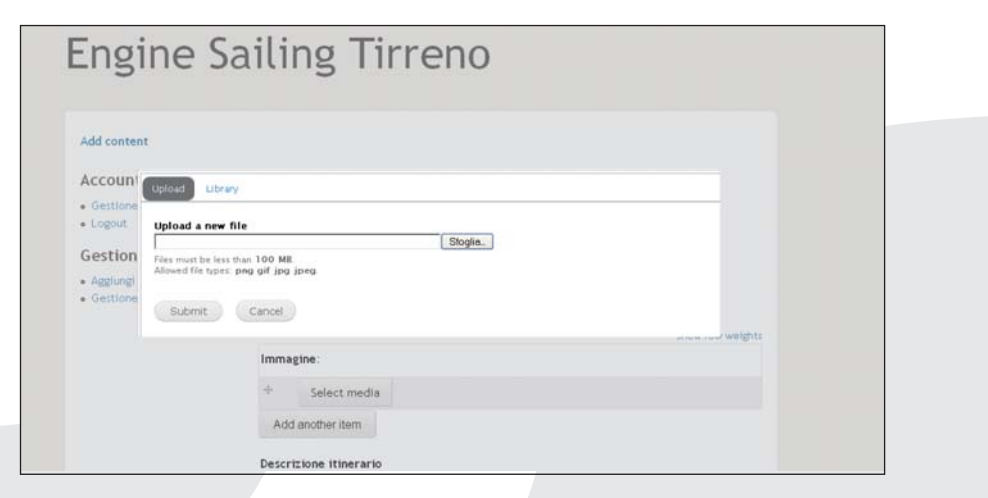

## Figure 11

En cliquant sur le bouton <u>Submit</u>, on confirme le upload du file. À travers la fonction «Library» (<u>Submit</u>), il est possible de choisir une image parmi lesquelles chargées. Il est possible, en outre, d'insérer, dans l'espace prévu à cet effet, le code Google Maps, pour visualiser aussi l'image satellitaire de l'itinéraire.

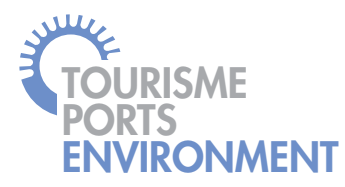

## Scheda Operatori Economici

Scheda descrittiva con indicazioni di più tipologie di operatori economici, con l'intento di guidare il turista nautico ai servizi offerti dal territorio.

È possibile per alcuni campi inserire più riferimenti attraverso il comando Add another item, ad esempio per i campi: "Porto di riferimento, telefono, fax".

Inserendo la georeferenziazione, campi latitudine e longitudine, viene visualizzata l'immagine esatta del porto (fig. 12).

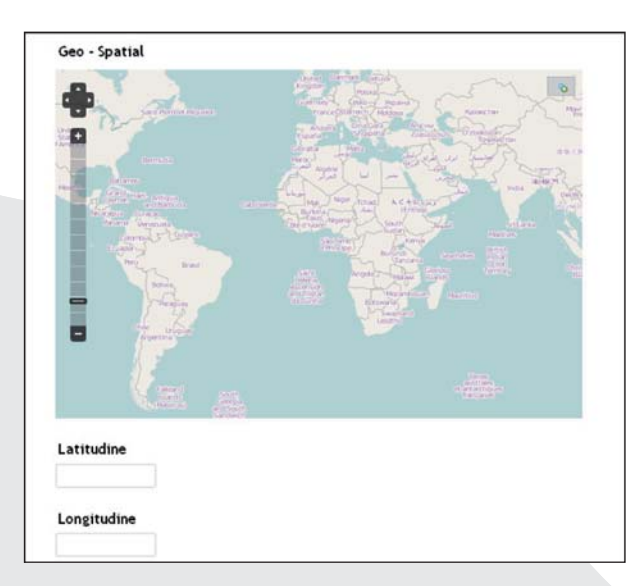

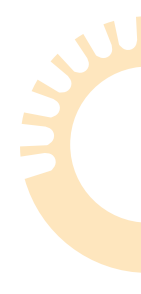

# Fiche Opérateurs Économiques

Fiche descriptive avec indications de plusieurs typologies d'opérateurs économiques, qui a pour but de conduire le touriste nautique aux services offerts par le territoire.

Il est possible, pour certains champs, d'insérer différentes références à travers le commande Add another item ; par exemple, pour les champs «Port de référence, Téléphone, Fax».

À travers l'insertion du géoréférencement, champs latitude et longitude, on peut afficher l'image précise du port (fig. 12).

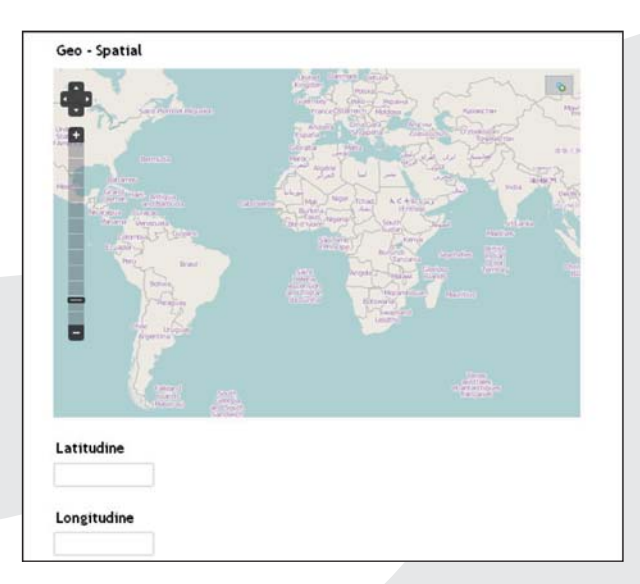

## Figure 12

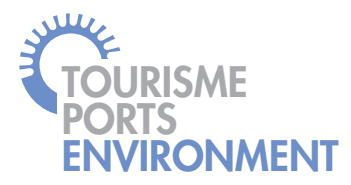

## Scheda Porto

Scheda descrittiva del porto dalle caratteristiche dimensionali ai servizi offerti.

All'interno dei Dati dimensionali è possibile caricare una planimetria del porto (max 100 MB) utilizzando il comando sfoglia e confermando con il pulsante upload (fig. 13).

| Planimetria         |                      |             |
|---------------------|----------------------|-------------|
|                     | Sfoglia              | Upload      |
| Planimetria della s | truttura con even    | tuale leger |
| Files must be less  | than <b>100 MB</b> . |             |
| Allowed file types  | nne sif ine ines     |             |

## Figura 13

## Scheda Prodotti

Scheda a sezioni compilabili all'interno della quale è possibile descrivere prodotti eno-gastronomici tipici dei vari territori di appartenenza.

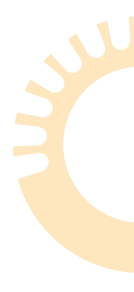

# **Fiche Port**

Fiche descriptive du port et des caractéristiques dimensionnelles aux services offerts.

À l'intérieur des Données Dimensionnelles il est possible de charger une planimétrie du port (max 100 MB), en utilisant le commande «Parcourir» et en confirmant avec le bouton « Upload » (fig. 13).

| Planimetria          |                  |              |
|----------------------|------------------|--------------|
|                      | Sfoglia          | Upload       |
|                      |                  |              |
| Planimetria della st | ruttura con even | tuale legend |

## Figure 13

## **Fiche Produits**

Fiche avec des sections à remplir, à l'intérieur de laquelle il est possible de décrire des produits gastronomiques typiques des différents territoires d'appartenance.

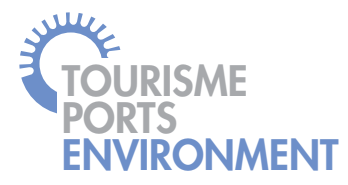

È possibile inserire anche immagini nella sezione "Generale", con le modalità descritte sopra (fig. 14).

| Create Sched                     | a Prodotto                               |                  |
|----------------------------------|------------------------------------------|------------------|
| Sezione generale<br>(active tab) | Scheda Prodotto *                        |                  |
| Sezione descrittiva              |                                          |                  |
| Publishing options               | Immagine:                                | Show row weights |
|                                  | + Select media                           |                  |
|                                  | Add another item                         |                  |
|                                  | Nome geografico abbinato                 |                  |
|                                  | Indicazione del nome locale del prodotto |                  |

Figura 14

# Scheda Territorio

Scheda descrittiva del territorio di riferimento di ogni porto, anche su questa scheda è possibile aggiungere immagini, troviamo anche un ampio campo testo per la descrizione (fig.15). Il est possible, en outre, d'ajouter des images dans la section «Général», en suivant les modalités expliquées au-dessus (fig. 14).

| Create Sched                     | a Prodotto                               |                  |
|----------------------------------|------------------------------------------|------------------|
| Sezione generale<br>(active tab) | Scheda Prodotto *                        |                  |
| Sezione descrittiva              |                                          |                  |
| Publishing options               | Immagine:                                | Show row weights |
|                                  | + Select media                           |                  |
|                                  | Add another item                         |                  |
|                                  | Nome geografico abbinato                 |                  |
|                                  | Indicazione del nome locale del prodotto |                  |

Figure 14

## **Fiche Territoire**

Fiche descriptive du territoire de référence de chaque port. Également dans cette fiche, il est possible d'ajouter des images; on a à disposition aussi un vaste champ de texte pour saisir la description (fig. 15).

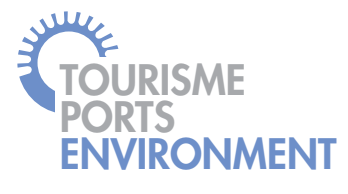

| Create Scheda territorio |                  |
|--------------------------|------------------|
| Title *                  |                  |
|                          |                  |
| English 🗹                |                  |
|                          | Show row weights |
| Immagine:                |                  |
| + Select media           |                  |
| Add another item         |                  |
| Body                     |                  |
|                          |                  |
|                          |                  |
|                          |                  |
|                          |                  |
|                          |                  |
|                          |                  |
|                          |                  |
|                          |                  |
|                          |                  |
|                          |                  |
|                          |                  |

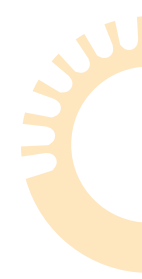

| Create Scheda territorio |                  |
|--------------------------|------------------|
| Title *                  |                  |
| Language<br>English 🛩    |                  |
| Immagine:                | Show row weights |
| + Select media           |                  |
| Add another item         |                  |
| Body                     |                  |
|                          |                  |
|                          |                  |
|                          |                  |
|                          |                  |
|                          |                  |
|                          |                  |
|                          |                  |
|                          |                  |
|                          |                  |
|                          | ,d               |

Figure 15

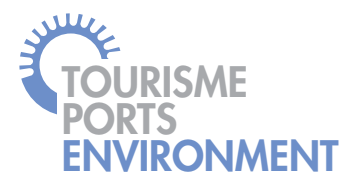

## Gestione contenuti - Daschboard principale

Nella schermata principale è presente l'elenco di tutte le schede inserite a cui è stata confermata la pubblicazione.

Queste sono selezionabili tramite dei filtri a tendina a seconda della ricerca che l'operatore deve effettuare oppure per parole chiave inserendo una parola nel campo titolo. Una volta selezionati i criteri di ricerca per confermare si deve cliccare su Apply mentre per azzerare i criteri selezionati cliccare su Reset (fig.16).

| Dashboard p    | rincipale                                    | •          |            |        |        |
|----------------|----------------------------------------------|------------|------------|--------|--------|
| Tipo contenuto | Lingua                                       | Pubblicato | Titolo     |        |        |
| Apply Reset    | - Any -<br>No language<br>English<br>Italian | - Any -    |            |        |        |
| Titolo         | Pubblicato T                                 | ipo. Agg   | iornamento | Lingua | Azione |

#### Figura 16

È possibile anche ordinare l'elenco cliccando sulle intestazioni delle varie colonne descrittive (fig. 16).

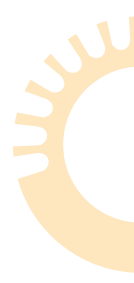

## Gestion des contenus – Dashboard principal

Dans la page principale il y a la liste de toutes les fiches insérées, la publication de lesquelles a été confirmée.

Ces fiches sont sélectionnables à travers des filtres déroulants selon la recherche que l'opérateur doit effectuer, ou par mot clé en insérant un mot dans le champ du titre. Une fois que les critères de recherche ont été sélectionnés, il faut confirmer en cliquant sur Apply ; par contre, pour annuler les critères sélectionnés, cliquer sur Reset (fig. 16).

| Dashbo       | pard p | rincipal   | e          |            |        |        |
|--------------|--------|------------|------------|------------|--------|--------|
| Tipo contenu | to     | Lingua     | Pubblicato | Titolo     |        |        |
| - Any -      | Reset  | - Any -    | - Any - 💌  |            |        |        |
| Titolo       |        | Pubblicato | Tipo Agg   | iornamento | Lingua | Azione |

## Figure 16

Il est possible aussi de ranger la liste en cliquant sur les entêtes des différentes colonnes descriptives (fig. 16).

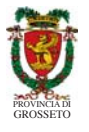

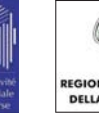

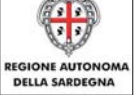

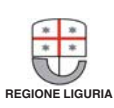

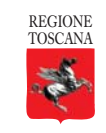

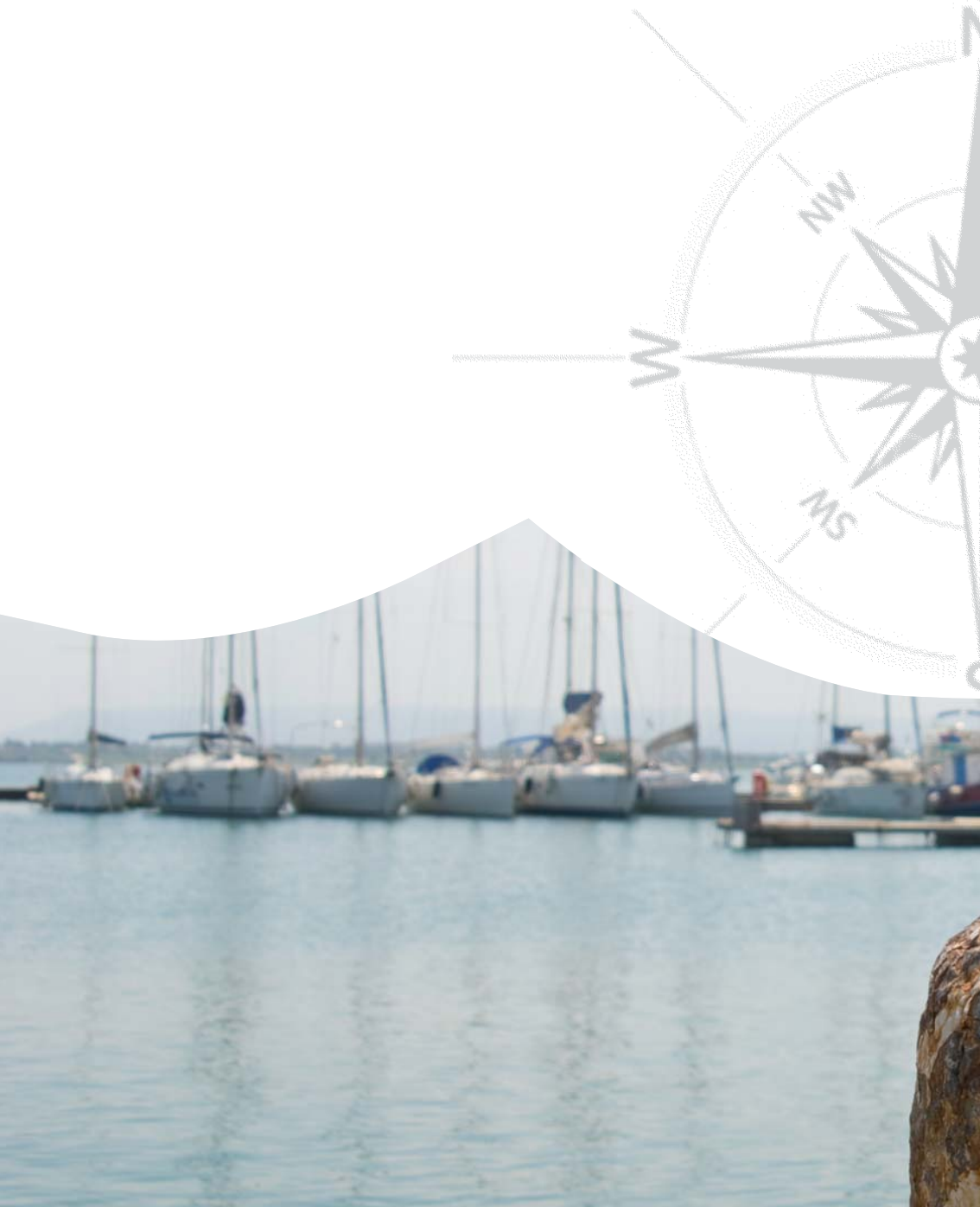